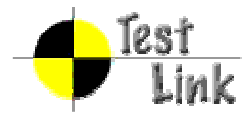

# TI Android FroYo DevKit V2 Test Report (AM37x)

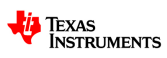

Project: amsdk\_android

Author: gt\_amsdk\_lead

Printed by TestLink on 27/10/2010

2009 (c) Testlink Community

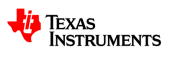

## 1 Test Suite : Compliance

| Test Case amsdkA-8: Google's Compliance Test Suite |                   |
|----------------------------------------------------|-------------------|
| <u>Summary:</u><br>Run CTS                         |                   |
| Expected Results:<br>All CTS tests passe           | ed.               |
| Last Result:                                       | Passed            |
| Build                                              | 02.00.00          |
| Tester                                             | gt_amsdk_lead     |
| Testing notes                                      | 99.11% Pass Rate. |

## 2 Test Suite : Compatibility

## 2.1 Test Suite : Reference Software

| Test Case amsdkA-9: SDK's Calculator App                               |               |  |
|------------------------------------------------------------------------|---------------|--|
| <u>Summary:</u><br>Run Calculator app (from Google's SDK)              |               |  |
| Expected Results:<br>Application APK is properly installed and runs OK |               |  |
| Last Result:                                                           | Passed        |  |
| Build                                                                  | 02.00.00      |  |
| Tester                                                                 | gt_amsdk_lead |  |

| Test Case amsdkA-10: SDK's LunarLander App |                                |
|--------------------------------------------|--------------------------------|
| <u>Summary:</u><br>Run LunarLander a       | app (from Google's SDK)        |
| Expected Results:<br>Application APK is    | properly installed and runs OK |
| Last Result:                               | Passed                         |
| Build                                      | 02.00.00                       |
| Tester                                     | gt_amsdk_lead                  |

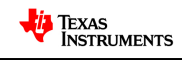

### Test Case amsdkA-11: Android Market Place App

| <u>Summary:</u><br>Run one application from Android Market             |                                                                                       |
|------------------------------------------------------------------------|---------------------------------------------------------------------------------------|
| Expected Results:<br>Application APK is properly installed and runs OK |                                                                                       |
| Last Result:                                                           | Passed                                                                                |
| Build                                                                  | 02.00.00                                                                              |
| Tester                                                                 | gt_amsdk_lead                                                                         |
| Testing notes                                                          | Run several apps from market such as 0xBench, replica island, SDCardTester and others |

| Test Case amsdk/                                                       | Test Case amsdkA-12: SDK's ApiDemos App |  |
|------------------------------------------------------------------------|-----------------------------------------|--|
| <u>Summary:</u><br>Run ApiDemos app (from Google's SDK)                |                                         |  |
| Expected Results:<br>Application APK is properly installed and runs OK |                                         |  |
| Last Result:                                                           | Failed                                  |  |
| Build                                                                  | 02.00.00                                |  |
| Tester                                                                 | gt_amsdk_lead                           |  |

| Test Case amsdk                                 | Test Case amsdkA-13: Dalvik's Unit Tests                                                                                                    |  |
|-------------------------------------------------|----------------------------------------------------------------------------------------------------|--|
| <u>Summary:</u><br>Run Dalvik VM unit           | <u>Summary:</u><br>Run Dalvik VM unit tests (from /dalvik/tests/)                                                                                                    |  |
| Expected Results:<br>All Dalvik VM tests passed |                                                                                                    |  |
| Last Result:                                    | Failed                                                                                                    |  |
| Build                                           | 02.00.00                                                                                                    |  |
| Tester                                          | gt_amsdk_lead                                                                                                    |  |
| Testing notes                                   | passed: 74 test(s)<br>failed: 4 test(s)<br>failed: 057-iteration-performance<br>failed: 062-character-encodings<br>failed: 063-process-manager<br>failed: 071-dexfile |  |

| Test Case amsdkA-233: Replica Island |               |  |
|--------------------------------------|---------------|--|
| Summary:                             |               |  |
| Run Replica Island Game              |               |  |
| Last Result:                         | Passed        |  |
| Build                                | 02.00.00      |  |
| Tester                               | gt_amsdk_lead |  |

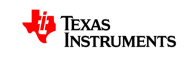

### **2.2 Test Suite : Development Tools**

#### Test Case amsdkA-14: ADB USB

#### Summary:

Use Android Debug Bridge (adb) tool to connect to the target via USB port and install an application (.apk)

#### Expected Results:

adb recognizes the device (adb devices) and can connect to it (adb shell)

| Last Result: | Passed        |
|--------------|---------------|
| Build        | 02.00.00      |
| Tester       | gt_amsdk_lead |

#### Test Case amsdkA-15: ADB Ethernet

#### Summary:

Use Android Debug Bridge (adb) tool to connect to the target via ethernet port and install an application (.apk)

#### Steps:

On the host machine run the following commands from terminal shell: \$ export ADBHOST= \$ adb kill-server \$ adb start-server On the target, type the following commands to avoid ADBD defaulting to USB transport. Restart ADBD to take the changed settings.: # setprop service.adb.tcp.port 5555 # stop adbd # start adbd

#### Expected Results:

| adb recognizes the device (adb devices) and can connect to it (adb shell) |               |
|---------------------------------------------------------------------------|---------------|
| Last Result:                                                              | Passed        |
| Build                                                                     | 02.00.00      |
| Tester                                                                    | gt_amsdk_lead |

#### Test Case amsdkA-16: DDMS

#### Summary:

Use Dalvik Debug Monitor Service (DDMS) to watch processes running in the target, see process' threads, etc. Try to capture the device screen and to kill one process using DDMS.

#### Steps:

It is recommended to install Eclipse and the Android development (ADT) plugin to use DDMS, however it is not mandatory

#### Expected Results:

DDMS can connect to the device debug data is shown to the user

| Last Result: | Passed        |
|--------------|---------------|
| Build        | 02.00.00      |
| Tester       | gt_amsdk_lead |

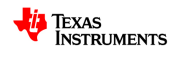

| Test Case amsdkA-234: Monkey |                                                         |
|------------------------------|---------------------------------------------------------|
| Summary:                     |                                                         |
| Run Monkey applic            | cation.<br>nkey -h for help about the options available |
| Last Result:                 | Passed                                                  |
| Build                        | 02.00.00                                                |
| Tester                       | gt_amsdk_lead                                           |

### 2.3 Test Suite : Multimedia

### 2.3.1 Test Suite : Audio

### 2.3.1.1 Test Suite : Decode

| Test Case amsdk                                                                                              | Test Case amsdkA-33: MP3 |  |
|----------------------------------------------------------------------------------------------------|--------------------------|--|
| <u>Summary:</u><br>Mono/Stereo 8-320Kbps constant (CBR) or variable bit-rate (VBR) in a MP3 (.mp3) container |                          |  |
| Expected Results:<br>Audio file plays fine                                                                   |                          |  |
| Last Result:                                                                                                 | Passed                   |  |
| Build                                                                                                    | 02.00.00                 |  |
| Tester                                                                                                    | gt_amsdk_lead            |  |

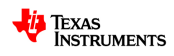

### 2.3.2 Test Suite : Image

### 2.3.2.1 Test Suite : Decode

| Test Case amsdkA-39: JPEG               |               |
|-----------------------------------------|---------------|
| <u>Summary:</u><br>Base + Progressive   |               |
| Expected Results:<br>File displays fine |               |
| Last Result:                            | Passed        |
| Build                                   | 02.00.00      |
| Tester                                  | gt_amsdk_lead |

### 2.3.3 Test Suite : Video

### 2.3.3.1 Test Suite : Decode

| Test Case amsdkA-45: H.264                                                |               |
|---------------------------------------------------------------------------|---------------|
| <u>Summary:</u><br>H.264 files in 3GPP (.3gp) and MPEG-4 (.mp4) container |               |
| Expected Results:<br>Video file plays fine                                |               |
| Last Result:                                                              | Passed        |
| Build                                                                     | 02.00.00      |
| Tester                                                                    | gt_amsdk_lead |

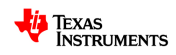

### **3 Test Suite: Performance**

### 3.1 Test Suite: System

#### Test Case amsdkA-47: Browser Launch Time

#### Summary:

The launch time is measured as the total time to complete loading the default activity for the application, including the time it takes to start the Linux process, load the Android package into the Dalvik VM, and call onCreate.

#### Expected Results:

| Browser should | launch in | less than | 1300ms |
|----------------|-----------|-----------|--------|
|----------------|-----------|-----------|--------|

| Last Result:  | Passed                                                                                                    |
|---------------|----------------------------------------------------------------------------------------------------|
| Build         | 02.00.00                                                                                                    |
| Tester        | gt_amsdk_lead                                                                                                    |
| Testing notes | adb shell am start -W -a android.intent.action.VIEW -n<br>com.android.browser/.BrowserActivity<br>http://www.themaninblue.com/experiment/AnimationBenchmark/<br>Starting: Intent { act=android.intent.action.VIEW<br>dat=http://www.themaninblue.com/experiment/AnimationBenchmark/ }<br>Status: ok<br>Activity: com.android.browser/.BrowserActivity<br>ThisTime: 560<br>TotalTime: 560<br>Complete |

#### Test Case amsdkA-48: AlarmClock Launch Time

...

-

Summary: The launch time is measured as the total time to complete loading the default activity for the application, including the time it takes to start the Linux process, load the Android package into the Dalvik VM, and call onCreate. 

| Expected Hesults: |                                                                                                    |
|-------------------|----------------------------------------------------------------------------------------------------|
| Alamiciuck Shoulu |                                                                                                    |
| Last Result:      | Passed                                                                                                    |
| Build             | 02.00.00                                                                                                    |
| Tester            | gt_amsdk_lead                                                                                                    |
| Testing notes     | adb shell am start -W -a android.intent.action.VIEW -n<br>com.android.deskclock/.AlarmClock<br>Starting: Intent { act=android.intent.action.VIEW<br>cmp=com.android.deskclock/.AlarmClock }<br>Status: ok<br>Activity: com.android.deskclock/.AlarmClock<br>ThisTime: 208<br>TotalTime: 208<br>Complete |

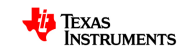

#### Test Case amsdkA-49: Simultaneous Applications

Expected Results: When multiple applications have been launched, re-launching an alreadyrunning application after it has been launched must take less than the original launch time.

| Last Result:  | Passed                                                                                                    |
|---------------|----------------------------------------------------------------------------------------------------|
| Build         | 02.00.00                                                                                                    |
| Tester        | gt_amsdk_lead                                                                                                    |
| Testing notes | adb shell am start -W -a android.intent.action.VIEW -n<br>com.android.browser/.BrowserActivity<br>http://www.themaninblue.com/experiment/AnimationBenchmark/<br>Starting: Intent { act=android.intent.action.VIEW<br>dat=http://www.themaninblue.com/experiment/AnimationBenchmark/ }<br>Status: ok<br>Activity: com.android.browser/.BrowserActivity<br>ThisTime: 560<br>TotalTime: 560<br>Complete<br>~@@ adb shell am start -W -a android.intent.action.VIEW -n<br>com.android.deskclock/.AlarmClock<br>Starting: Intent { act=android.intent.action.VIEW -n<br>com.android.deskclock/.AlarmClock }<br>Status: ok<br>Activity: com.android.deskclock/.AlarmClock }<br>Status: ok<br>Activity: com.android.deskclock/.AlarmClock ThisTime: 208<br>TotalTime: 208<br>Complete<br>~@@ adb shell am start -W -a android.intent.action.VIEW -n<br>com.android.browser/.BrowserActivity<br>http://www.themaninblue.com/experiment/AnimationBenchmark/<br>Status: ok<br>Activity: com.android.intent.action.VIEW dat=http://www.themaninblue.com/experiment/AnimationBenchmark/<br>Status: ok<br>Activity: com.android.browser/.BrowserActivity<br>http://www.themaninblue.com/experiment/AnimationBenchmark/<br>Status: ok<br>Activity: com.android.browser/.BrowserActivity<br>ThisTime: 283<br>TotalTime: 283<br>TotalTime: 283<br>Complete |

#### Test Case amsdkA-117: Boot time

#### Summary:

Measure the time it takes since kernel image starts being downloaded until Android home screen appears.

Steps:

Boot the DUT and measure the boot time.

Expected Results:

Less or equal than previous release Last Result: Failed

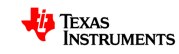

| Build         | 02.00.00                                                                        |
|---------------|---------------------------------------------------------------------------------|
| Tester        | gt_amsdk_lead                                                                   |
| Testing notes | Boot time is too long ~37 seconds.<br>On first boot, it takes almost 4 minutes. |

### 3.2 Test Suite : 0xBench

| Test Case amsdkA-89: 0xBench Math Linpack test |               |
|------------------------------------------------|---------------|
| Summary:                                       |               |
| 0xBench Math Linp                              | pack test.    |
| Last Result:                                   | Passed        |
| Build                                          | 02.00.00      |
| Tester                                         | gt_amsdk_lead |

| Test Case amsdkA-90: 0xBench Math Scimark2 test |               |
|-------------------------------------------------|---------------|
| Summary:                                        |               |
| 0xBench Math Scin                               | nark2 test.   |
| Last Result:                                    | Passed        |
| Build                                           | 02.00.00      |
| Tester                                          | gt_amsdk_lead |

| Test Case amsdkA-91: 0xBench 2D Draw Canvas test |               |
|--------------------------------------------------|---------------|
| Summary:                                         |               |
| 0xBench 2D Draw Canvas test.                     |               |
| Last Result:                                     | Passed        |
| Build                                            | 02.00.00      |
| Tester                                           | gt_amsdk_lead |

### Test Case amsdkA-92: 0xBench 2D Draw Circle test Summary:

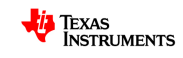

| 0xBench 2D Draw Circle test. |               |
|------------------------------|---------------|
| Last Result:                 | Passed        |
| Build                        | 02.00.00      |
| Tester                       | gt_amsdk_lead |

#### Test Case amsdkA-93: 0xBench 2D Draw Circle2 test

Summary:

| 0xBench 2D Draw Circle2 test. |               |
|-------------------------------|---------------|
| Last Result:                  | Passed        |
| Build                         | 02.00.00      |
| Tester                        | gt_amsdk_lead |

| Test Case amsdkA-94: 0xBench 2D Draw Rect test |               |
|------------------------------------------------|---------------|
| Summary:                                       |               |
| 0xBench 2D Draw                                | Rect test.    |
| Last Result:                                   | Passed        |
| Build                                          | 02.00.00      |
| Tester                                         | gt_amsdk_lead |

| Test Case amsdkA-95: 0xBench 2D Draw Arc test |               |
|-----------------------------------------------|---------------|
| Summary:                                      |               |
| 0xBench 2D Draw                               | Arc test.     |
| Last Result:                                  | Passed        |
| Build                                         | 02.00.00      |
| Tester                                        | gt_amsdk_lead |

| Test Case amsdkA-96: 0xBench 2D Draw Image test |               |
|-------------------------------------------------|---------------|
| Summary:                                        |               |
| 0xBench 2D Draw I                               | Image test.   |
| Last Result:                                    | Passed        |
| Build                                           | 02.00.00      |
| Tester                                          | gt_amsdk_lead |

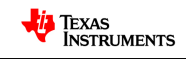

| Test Case amsdkA-97: 0xBench 2D Draw Text test |               |
|------------------------------------------------|---------------|
| Summary:                                       |               |
| 0xBench 2D Draw                                | Text test.    |
| Last Result:                                   | Passed        |
| Build                                          | 02.00.00      |
| Tester                                         | gt_amsdk_lead |

| Test Case amsdk              | A-98: 0xBench 3D OpenGL Cube test |
|------------------------------|-----------------------------------|
| Summary:                     |                                   |
|                              |                                   |
| 0xBench 3D OpenGL Cube test. |                                   |
| Last Result:                 | Passed                            |
| Build                        | 02.00.00                          |
| Tester                       | gt_amsdk_lead                     |
|                              |                                   |

| Test Case amsdkA-99: 0xBench 3D OpenGL Blending test |  |
|------------------------------------------------------|--|
| Summary:                                             |  |
|                                                      |  |
| 0xBench 3D OpenGL Blending test.                     |  |
| Passed                                               |  |
| 02.00.00                                             |  |
| gt_amsdk_lead                                        |  |
|                                                      |  |

| Test Case amsdkA-100: 0xBench 3D OpenGL Fog test |               |  |
|--------------------------------------------------|---------------|--|
| Summary:                                         |               |  |
|                                                  |               |  |
| 0xBench 3D OpenGL Fog test.                      |               |  |
| Last Result:                                     | Passed        |  |
| Build                                            | 02.00.00      |  |
| Tester                                           | gt_amsdk_lead |  |

| Test Case amsdkA-101: 0xBench 3D OpenGL Flying Teapot test |                        |  |
|------------------------------------------------------------|------------------------|--|
| Summary:                                                   |                        |  |
| 0xBench 3D OpenO                                           | GL Flying Teapot test. |  |
|                                                            |                        |  |
| Last Result:                                               | Passed                 |  |
| Build                                                      | 02.00.00               |  |
| Tester                                                     | gt_amsdk_lead          |  |

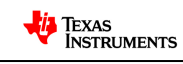

| Test Case amsdkA-102: 0xBench VM Garbage Collection test |                     |
|----------------------------------------------------------|---------------------|
| Summary:                                                 |                     |
| 0xBench VM Garba                                         | ge Collection test. |
| Last Result:                                             | Passed              |
| Build                                                    | 02.00.00            |
| Tester                                                   | gt_amsdk_lead       |

| Test Case amsdkA-103: 0xBench Native LibMicro test |               |
|----------------------------------------------------|---------------|
| Summary:                                           |               |
| 0xBench Native LibMicro test.                      |               |
| Last Result:                                       | Passed        |
| Build                                              | 02.00.00      |
| Tester                                             | gt_amsdk_lead |

| Test Case amsdkA-104: 0xBench Native UnixBench test |               |
|-----------------------------------------------------|---------------|
| Summary:                                            |               |
| 0xBench Native Un                                   | ixBench test. |
| Last Result:                                        | Passed        |
| Build                                               | 02.00.00      |
| Tester                                              | gt_amsdk_lead |

## 3.3 Test Suite : Netperf

| Test Case amsdkA-105: TCP Stream, Buffer size 16                                                 |  |
|--------------------------------------------------------------------------------------------------|--|
| Summary:                                                                                         |  |
| Measures TCP bandwidth between Server (Running on Host PC) and Client (Android DUT).             |  |
| Steps:                                                                                           |  |
| 1) Verify that you have netperf installed in your host machine by typing "netperf -h"            |  |
| If you get an error, you need to install netperf. On a ubuntu system, you may type "sudo apt-get |  |

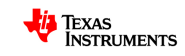

install netperf"

2) Start netserver in the Host Machine (Linux preferably)

sudo netserver -p 22115 -4. Where -p specifies the listening port number and -4 sets the ip protocol version to IPV4.

3) Start netperf on the device under test (Note: There is no need to install an APK as netperf is already provided in the default filesystem)

netperf -H <host machine> -l <test time in secs> -- -s <tcp buffer size>. For example "netperf -H 158.218.103.64 -l 60 -- -s 16

| Last Result: | Passed        |
|--------------|---------------|
| Build        | 02.00.00      |
| Tester       | gt_amsdk_lead |

#### Test Case amsdkA-106: TCP Stream, Buffer size 32

Summary:

Measures TCP bandwidth between Server (Running on Host PC) and Client (Android DUT). Steps:

1) Verify that you have netperf installed in your host machine by typing "netperf -h"

If you get an error, you need to install netperf. On a ubuntu system, you may type "sudo apt-get install netperf"

2) Start netserver in the Host Machine (Linux preferably)

sudo netserver -p 22115 -4. Where -p specifies the listening port number and -4 sets the ip protocol version to IPV4.

3) Start netperf on the device under test (Note: There is no need to install an APK as netperf is already provided in the default filesystem)

netperf -H <host machine> -I <test time in secs> -- -s <tcp buffer size>. For example "netperf -H 158.218.103.64 -I 60 -- -s 32

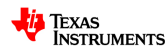

| Last Result: | Passed        |
|--------------|---------------|
| Build        | 02.00.00      |
| Tester       | gt_amsdk_lead |

#### Test Case amsdkA-107: TCP Stream, Buffer size 64

<u>Summary:</u>

Measures TCP bandwidth between Server (Running on Host PC) and Client (Android DUT). <u>Steps:</u>

1) Verify that you have netperf installed in your host machine by typing "netperf -h"

If you get an error, you need to install netperf. On a ubuntu system, you may type "sudo apt-get install netperf"

2) Start netserver in the Host Machine (Linux preferably)

sudo netserver -p 22115 -4. Where -p specifies the listening port number and -4 sets the ip protocol version to IPV4.

3) Start netperf on the device under test (Note: There is no need to install an APK as netperf is already provided in the default filesystem)

netperf -H <host machine> -I <test time in secs> -- -s <tcp buffer size>. For example "netperf -H 158.218.103.64 -I 60 -- -s 64

| Last Result: | Passed        |
|--------------|---------------|
| Build        | 02.00.00      |
| Tester       | gt_amsdk_lead |

#### Test Case amsdkA-108: TCP Stream, Buffer size 128

Summary:

Measures TCP bandwidth between Server (Running on Host PC) and Client (Android DUT). <u>Steps:</u>

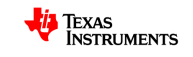

1) Verify that you have netperf installed in your host machine by typing "netperf -h"

If you get an error, you need to install netperf. On a ubuntu system, you may type "sudo apt-get install netperf"

2) Start netserver in the Host Machine (Linux preferably)

sudo netserver -p 22115 -4. Where -p specifies the listening port number and -4 sets the ip protocol version to IPV4.

3) Start netperf on the device under test (Note: There is no need to install an APK as netperf is already provided in the default filesystem)

netperf -H <host machine> -I <test time in secs> -- -s <tcp buffer size>. For example "netperf -H 158.218.103.64 -I 60 -- -s 128

| Last Result: | Passed        |
|--------------|---------------|
| Build        | 02.00.00      |
| Tester       | gt_amsdk_lead |

#### Test Case amsdkA-109: TCP Stream, Buffer size 256

Summary:

Measures TCP bandwidth between Server (Running on Host PC) and Client (Android DUT).

<u>Steps:</u>

1) Verify that you have netperf installed in your host machine by typing "netperf -h"

If you get an error, you need to install netperf. On a ubuntu system, you may type "sudo apt-get install netperf"

2) Start netserver in the Host Machine (Linux preferably)

sudo netserver -p 22115 -4. Where -p specifies the listening port number and -4 sets the ip protocol version to IPV4.

3) Start netperf on the device under test (Note: There is no need to install an APK as netperf is already provided in the default filesystem)

netperf -H <host machine> -I <test time in secs> -- -s <tcp buffer size>. For example "netperf -H 158.218.103.64 -I 60 -- -s 256

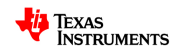

| Last Result: | Passed        |
|--------------|---------------|
| Build        | 02.00.00      |
| Tester       | gt_amsdk_lead |

#### Test Case amsdkA-110: TCP Stream, Buffer size 512

Summary:

Measures TCP bandwidth between Server (Running on Host PC) and Client (Android DUT). Steps:

1) Verify that you have netperf installed in your host machine by typing "netperf -h"

If you get an error, you need to install netperf. On a ubuntu system, you may type "sudo apt-get install netperf"

2) Start netserver in the Host Machine (Linux preferably)

sudo netserver -p 22115 -4. Where -p specifies the listening port number and -4 sets the ip protocol version to IPV4.

3) Start netperf on the device under test (Note: There is no need to install an APK as netperf is already provided in the default filesystem)

netperf -H <host machine> -I <test time in secs> -- -s <tcp buffer size>. For example "netperf -H 158.218.103.64 -I 60 -- -s 512

| Last Result: | Passed        |
|--------------|---------------|
| Build        | 02.00.00      |
| Tester       | gt_amsdk_lead |

### Test Case amsdkA-111: TCP Stream, Buffer size 1024

Summary:

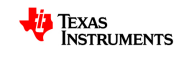

Measures TCP bandwidth between Server (Running on Host PC) and Client (Android DUT). <u>Steps:</u>

1) Verify that you have netperf installed in your host machine by typing "netperf -h"

If you get an error, you need to install netperf. On a ubuntu system, you may type "sudo apt-get install netperf"

2) Start netserver in the Host Machine (Linux preferably)

sudo netserver -p 22115 -4. Where -p specifies the listening port number and -4 sets the ip protocol version to IPV4.

3) Start netperf on the device under test (Note: There is no need to install an APK as netperf is already provided in the default filesystem)

netperf -H <host machine> -I <test time in secs> -- -s <tcp buffer size>. For example "netperf -H 158.218.103.64 -I 60 -- -s 1024

| Last Result: | Passed        |
|--------------|---------------|
| Build        | 02.00.00      |
| Tester       | gt_amsdk_lead |

#### Test Case amsdkA-112: TCP Stream, Buffer size 4096

Summary:

Measures TCP bandwidth between Server (Running on Host PC) and Client (Android DUT). <u>Steps:</u>

1) Verify that you have netperf installed in your host machine by typing "netperf -h"

If you get an error, you need to install netperf. On a ubuntu system, you may type "sudo apt-get install netperf"

2) Start netserver in the Host Machine (Linux preferably)

sudo netserver -p 22115 -4. Where -p specifies the listening port number and -4 sets the ip protocol version to IPV4.

3) Start netperf on the device under test (Note: There is no need to install an APK as netperf is already provided in the default filesystem)

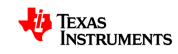

| netperf -H <host machine=""> -I <test in="" secs="" time="">s <tcp buffer="" size="">. For example "netperf -H 158.218.103.64 -I 60s 4096</tcp></test></host> |               |
|----------------------------------------------------------------------------------------------------|---------------|
|                                                                                                    |               |
|                                                                                                    |               |
|                                                                                                    |               |
|                                                                                                    |               |
| Last Result:                                                                                                    | Passed        |
| Build                                                                                                    | 02.00.00      |
| Tester                                                                                                    | gt_amsdk_lead |

#### Test Case amsdkA-113: TCP Stream, Buffer size 8192

Summary:

Measures TCP bandwidth between Server (Running on Host PC) and Client (Android DUT).

Steps:

1) Verify that you have netperf installed in your host machine by typing "netperf -h"

If you get an error, you need to install netperf. On a ubuntu system, you may type "sudo apt-get install netperf"

2) Start netserver in the Host Machine (Linux preferably)

sudo netserver -p 22115 -4. Where -p specifies the listening port number and -4 sets the ip protocol version to IPV4.

3) Start netperf on the device under test (Note: There is no need to install an APK as netperf is already provided in the default filesystem)

netperf -H <host machine> -I <test time in secs> -- -s <tcp buffer size>. For example "netperf -H 158.218.103.64 -I 60 -- -s 8192

| Last Result: | Passed        |
|--------------|---------------|
| Build        | 02.00.00      |
| Tester       | gt_amsdk_lead |

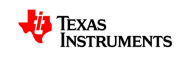

### 3.4 Test Suite : Browser

#### Test Case amsdkA-115: Sunspider

#### Summary:

Measure browser performance using Sunspider tool.

#### Steps:

Open the browser and go to http://www2.webkit.org/perf/sunspider-0.9/sunspider.html

| Last Result: | Passed        |
|--------------|---------------|
| Build        | 02.00.00      |
| Tester       | gt_amsdk_lead |

| Test Case amsdkA-116: TheManInBlue Animation                                                    |               |  |
|-------------------------------------------------------------------------------------------------|---------------|--|
| Summary:                                                                                        |               |  |
| Measure browser performance using<br>http://www.themaninblue.com/experiment/AnimationBenchmark/ |               |  |
| Steps:                                                                                          |               |  |
| Open the browser and go to<br>http://http://www.themaninblue.com/experiment/AnimationBenchmark/ |               |  |
| Last Result:                                                                                    | Passed        |  |
| Build                                                                                           | 02.00.00      |  |
| Tester                                                                                          | gt_amsdk_lead |  |

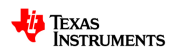

### 3.5 Test Suite : RowboPerf

| Test Case amsdkA-118: Dhrystone                      |                          |  |
|------------------------------------------------------|--------------------------|--|
| <u>Summary:</u>                                      | Summary:                 |  |
| Measure Dhrystone                                    | e bechmark               |  |
| <u>Steps:</u>                                        |                          |  |
| Run RowboPerf's                                      | Dhrystone application    |  |
| Expected Results:<br>As good or better than previous |                          |  |
| Last Result:                                         | Passed                   |  |
| Build                                                | 02.00.00                 |  |
| Tester                                               | gt_amsdk_lead            |  |
| Testing notes                                        | 2,000,000 Dhrystones/sec |  |
|                                                      | I I 38 DMIPS             |  |

| Test Case amsdkA-119: Whetstone         |                                  |  |  |
|-----------------------------------------|----------------------------------|--|--|
| <u>Summary:</u>                         | Summary:                         |  |  |
| Measure Whetston                        | Measure Whetstone metric         |  |  |
| Steps:                                  |                                  |  |  |
| Run RowboPerf's Whetstone application   |                                  |  |  |
| Expected Results:                       |                                  |  |  |
| As good or better than previous release |                                  |  |  |
| Last Result:                            | Passed                           |  |  |
| Build                                   | 02.00.00                         |  |  |
| Tester                                  | gt_amsdk_lead                    |  |  |
| Testing notes                           | Testing notes Whetstone: 500MIPS |  |  |

| Test Case amsdkA-120: Linpack |
|-------------------------------|
| Summary:                      |
| Measure Linpack metrics       |
| Steps:                        |

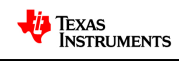

| Run RowboPerf's Linpack application     |                       |  |
|-----------------------------------------|-----------------------|--|
| Expected Results:                       |                       |  |
| As good or better than previous release |                       |  |
| Last Result:                            | Passed                |  |
| Build                                   | 02.00.00              |  |
| Tester                                  | gt_amsdk_lead         |  |
| Testing notes                           | Linpack: 36622 Kflops |  |

### 3.6 Test Suite : adb

| Test Case amsdkA-121: adb USB Performance          |                                               |  |
|----------------------------------------------------|-----------------------------------------------|--|
| Summary:                                           |                                               |  |
| Measure Android D                                  | bebug bridge performance using USB connection |  |
| Steps:                                             |                                               |  |
| Push and pull a 201                                | MB file 10 times and measure the throughput   |  |
| Expected Results:                                  |                                               |  |
| As good or better than previous release            |                                               |  |
| Last Result:                                       | Passed                                        |  |
| Build                                              | 02.00.00                                      |  |
| Tester                                             | gt_amsdk_lead                                 |  |
| Testing notes Mean-TX=4853.0 Mean-RX=6154.4 (KB/s) |                                               |  |

| Test Case amsdkA-122: adb ethernet Performance |                                                               |  |  |
|------------------------------------------------|---------------------------------------------------------------|--|--|
| Summary:                                       |                                                               |  |  |
| Measure Android E                              | Debug bridge performance using ethernet connection            |  |  |
| Steps:                                         |                                                               |  |  |
| Ruch and pull a 20                             | MP file 10 times and measure the throughput                   |  |  |
| Push and pull a 20                             | Push and pull a 20MB file 10 times and measure the throughput |  |  |
| Expected Results:                              |                                                               |  |  |
| As good or better than previous release        |                                                               |  |  |
| Last Result:                                   | Passed                                                        |  |  |
| Build                                          | 02.00.00                                                      |  |  |

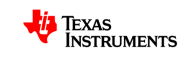

| Tester        | gt_amsdk_lead       |
|---------------|---------------------|
| Testing notes | Mean-TX=3188.3 KB/s |
|               |                     |

## 3.7 Test Suite : Storage

### 3.7.1 Test Suite : USB

| Test Case amsdkA-209: USB vfat partition write/read test with a block size of 512 bytes and a file of size 104857600 bytes |
|----------------------------------------------------------------------------------------------------|
| Summary:                                                                                                    |
| USB vfat partition write/read test with a block size of 512 bytes and a file of size 104857600 bytes<br><u>Steps:</u>      |
| 1) Verify that you have StorageIO installed in the dut                                                                     |
| 2) Mount a USB vfat partition on the dut's file system, if not already mounted                                             |
| 3) Start StoragelO on the dut                                                                                              |
| 4) Select the partition mounted in step 2) from the External Device: Spinner                                               |
| 5) Enter 512 in the Block Size: field                                                                                      |
| 6) Enter 104857600 in the File Size: field                                                                                 |
| 7) Click the Run button, and wait for the results screen                                                                   |
| 8) Collect the Write and Read Throughput                                                                                   |
|                                                                                                    |
|                                                                                                    |
|                                                                                                    |
|                                                                                                    |

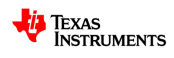

### 3.7.2 Test Suite : MMC/SD

# Test Case amsdkA-191: MMC/SD vfat partition write/read test with a block size of 512 bytes and a file

<u>Summary:</u>

TestLink Warning test case name is too long (103 chars) > 100 => has been truncated Original name MMC/SD vfat partition write/read test with a block size of 512 bytes and a file of size 104857600 bytes ---- \*\*\* ----

MMC/SD vfat partition write/read test with a block size of 512 bytes and a file of size 104857600 bytes

Steps:

- 1) Verify that you have StorageIO installed in the dut
- 2) Mount a MMC/SD vfat partition on the dut's file system, if not already mounted
- 3) Start StorageIO on the dut
- 4) Select the partition mounted in step 2) from the External Device: Spinner
- 5) Enter 512 in the Block Size: field
- 6) Enter 104857600 in the File Size: field
- 7) Click the Run button, and wait for the results screen
- 8) Collect the Write and Read Throughput

|  | Expected Results:<br>Throughput should be as goog or better than the last release |               |  |
|--|-----------------------------------------------------------------------------------|---------------|--|
|  | Last Result:                                                                      | Passed        |  |
|  | Build                                                                             | 02.00.00      |  |
|  | Tester                                                                            | gt_amsdk_lead |  |

# Test Case amsdkA-192: MMC/SD vfat partition write/read test with a block size of 4096 bytes and a file

<u>Summary:</u> ---- Warning ----

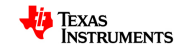

TestLink Warning test case name is too long (104 chars) > 100 => has been truncated Original name MMC/SD vfat partition write/read test with a block size of 4096 bytes and a file of size 104857600 bytes

MMC/SD vfat partition write/read test with a block size of 4096 bytes and a file of size 104857600 bytes

Steps:

- 1) Verify that you have StorageIO installed in the dut
- 2) Mount a MMC/SD vfat partition on the dut's file system, if not already mounted
- 3) Start StorageIO on the dut
- 4) Select the partition mounted in step 2) from the External Device: Spinner
- 5) Enter 4096 in the Block Size: field
- 6) Enter 104857600 in the File Size: field
- 7) Click the Run button, and wait for the results screen
- 8) Collect the Write and Read Throughput

| Expected Results:<br>Throughput should be as goog or better than the last release |               |  |
|-----------------------------------------------------------------------------------|---------------|--|
| Last Result:                                                                      | Passed        |  |
| Build                                                                             | 02.00.00      |  |
| Tester                                                                            | gt_amsdk_lead |  |

# Test Case amsdkA-193: MMC/SD vfat partition write/read test with a block size of 16384 bytes and a fil

Summary: ---- Warning ----TestLink Warning test case name is too long (105 chars) > 100 => has been truncated Original name MMC/SD vfat partition write/read test with a block size of 16384 bytes and a file of size 104857600 bytes ---- \*\*\* ----

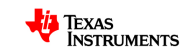

MMC/SD vfat partition write/read test with a block size of 16384 bytes and a file of size 104857600 bytes

Steps:

1) Verify that you have StorageIO installed in the dut

2) Mount a MMC/SD vfat partition on the dut's file system, if not already mounted

- 3) Start StorageIO on the dut
- 4) Select the partition mounted in step 2) from the External Device: Spinner
- 5) Enter 16384 in the Block Size: field
- 6) Enter 104857600 in the File Size: field
- 7) Click the Run button, and wait for the results screen
- 8) Collect the Write and Read Throughput

| Expected Results:<br>Throughput should be as goog or better than the last release |               |  |
|-----------------------------------------------------------------------------------|---------------|--|
| Last Result:                                                                      | Passed        |  |
| Build                                                                             | 02.00.00      |  |
| Tester                                                                            | gt_amsdk_lead |  |

# Test Case amsdkA-194: MMC/SD vfat partition write/read test with a block size of 65536 bytes and a fil

Summary: ---- Warning ----TestLink Warning test case name is too long (105 chars) > 100 => has been truncated Original name MMC/SD vfat partition write/read test with a block size of 65536 bytes and a file of size 104857600 bytes ---- \*\*\* ----

MMC/SD vfat partition write/read test with a block size of 65536 bytes and a file of size 104857600 bytes

Steps:

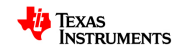

| 1  | ) Verifv | / that v | vou have | StorageIO | installed | in the dut |
|----|----------|----------|----------|-----------|-----------|------------|
| ۰. | ,        | , unat   | you nuvo | Otorugoro | motunea   | in the dat |

- 2) Mount a MMC/SD vfat partition on the dut's file system, if not already mounted
- 3) Start StorageIO on the dut

4) Select the partition mounted in step 2) from the External Device: Spinner

- 5) Enter 65536 in the Block Size: field
- 6) Enter 104857600 in the File Size: field
- 7) Click the Run button, and wait for the results screen
- 8) Collect the Write and Read Throughput

| <u>Expected Results:</u><br>Throughput should be as goog or better than the last release |          |  |
|------------------------------------------------------------------------------------------|----------|--|
| Last Result:                                                                             | Passed   |  |
| Build                                                                                    | 02.00.00 |  |
| Tester gt_amsdk_lead                                                                     |          |  |

# Test Case amsdkA-195: MMC/SD vfat partition write/read test with a block size of 524288 bytes and a fi

| Summary:                                                                                   |
|--------------------------------------------------------------------------------------------|
| Warning                                                                                    |
| TestLink Warning                                                                           |
| test case name is too long (106 chars) > 100 => has been truncated                         |
| Original name                                                                              |
| MMC/SD vfat partition write/read test with a block size of 524288 bytes and a file of size |
| 104857600 bytes                                                                            |
| ***                                                                                        |
| MMC/SD vfat partition write/read test with a block size of 524288 bytes and a file of size |

104857600 bytes

Steps:

1) Verify that you have StorageIO installed in the dut

2) Mount a MMC/SD vfat partition on the dut's file system, if not already mounted

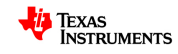

3) Start StorageIO on the dut

4) Select the partition mounted in step 2) from the External Device: Spinner

5) Enter 524288 in the Block Size: field

6) Enter 104857600 in the File Size: field

7) Click the Run button, and wait for the results screen

8) Collect the Write and Read Throughput

| Expected Results:<br>Throughput should be as goog or better than the last release |               |
|-----------------------------------------------------------------------------------|---------------|
| Last Result:                                                                      | Passed        |
| Build                                                                             | 02.00.00      |
| Tester                                                                            | gt_amsdk_lead |

# Test Case amsdkA-196: MMC/SD vfat partition write/read test with a block size of 1048576 bytes and a f

Summary: ---- Warning ----TestLink Warning test case name is too long (107 chars) > 100 => has been truncated Original name MMC/SD vfat partition write/read test with a block size of 1048576 bytes and a file of size 104857600 bytes ---- \*\*\* ----

MMC/SD vfat partition write/read test with a block size of 1048576 bytes and a file of size 104857600 bytes

Steps:

1) Verify that you have StorageIO installed in the dut

2) Mount a MMC/SD vfat partition on the dut's file system, if not already mounted

3) Start StorageIO on the dut

4) Select the partition mounted in step 2) from the External Device: Spinner

5) Enter 1048576 in the Block Size: field

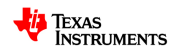

| 6) Enter 104857600 in the File Size: field |                                       |  |
|--------------------------------------------|---------------------------------------|--|
| 7) Click the Run bu                        | tton, and wait for the results screen |  |
| 8) Collect the Write                       | and Read Throughput                   |  |
|                                            |                                       |  |
|                                            |                                       |  |
|                                            |                                       |  |
|                                            |                                       |  |
| Expected Results:                          |                                       |  |
| Last Result:                               | Passed                                |  |
| Build                                      | 02.00.00                              |  |
| Tester                                     | gt_amsdk_lead                         |  |

### 3.8 Test Suite : Database

### 3.8.1 Test Suite : TestIndex

| Test Case amsdkA-124: TestIndex Benchmarks                                                    |
|-----------------------------------------------------------------------------------------------|
| Summary:                                                                                      |
| Run Testindex benchmark application to measure database performance.<br>Steps:                |
| 1) Install Testindex (Benchmark.apk) file available at android/common/testindex/benchmark.apk |
| 2) Start benchmark application                                                                |
| 3) Press F1 or the menu button and select sqllite tp start the test                           |
| 4) Wait few minutes (~15min) until the test completes.                                        |
|                                                                                               |
| Expected Results:                                                                             |
| Performance should be as good or better than previous releases                                |

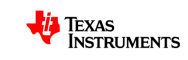

| Last Result:  | Failed                                                                                                    |
|---------------|----------------------------------------------------------------------------------------------------|
| Build         | 02.00.00                                                                                                    |
| Tester        | gt_amsdk_lead                                                                                                    |
| Testing notes | TestIndex tool did not finish running, event after more than 90 minutes. No<br>errors shown on logcat<br>User 0%, System 0%, IOW 98%, IRQ 0%<br>User 3 + Nice 0 + Sys 3 + Idle 0 + IOW 296 + IRQ 0 + SIRQ 0 = 302<br>PID CPU% S #THR VSS RSS PCY UID Name<br>8298 0% R 1 888K 380K fg root top<br>1293 0% S 9 115064K 22608K bg app_38 org.garret.bench<br>537 0% D 1 0K 0K fg root mmcqd<br>4 0% S 1 0K 0K unk root watchdog/0<br>5 0% S 1 0K 0K fg root events/0<br># |

### 4 Test Suite : Stress

| Test Case amsdkA-235: Long-Term Graphics test |               |  |
|-----------------------------------------------|---------------|--|
| Summary:                                      |               |  |
| Run Graphics demos for 48 hrs                 |               |  |
| Last Result:                                  | Passed        |  |
| Build                                         | 02.00.00      |  |
| Tester                                        | gt_amsdk_lead |  |

### 5 Test Suite : Documentation

| Test Case amsdkA-54: DevKit Users Guide               |               |  |
|-------------------------------------------------------|---------------|--|
| Summary:                                              |               |  |
| Verify that a DevKit Users Guide document is provided |               |  |
| Last Result:                                          | Passed        |  |
| Build                                                 | 02.00.00      |  |
| Tester                                                | gt_amsdk_lead |  |

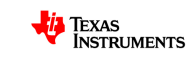

| Testing notes | http://processors.wiki.ti.com/index.php/TI-Android-FroYo-DevKit- |
|---------------|------------------------------------------------------------------|
|               | V2_UserGuide                                                     |

| Test Case amsdkA-55: Release Notes       |                                                                                     |
|------------------------------------------|-------------------------------------------------------------------------------------|
| Summary:                                 |                                                                                     |
| Verify that a Release Notes are provided |                                                                                     |
| Last Result:                             | Passed                                                                              |
| Build                                    | 02.00.00                                                                            |
| Tester                                   | gt_amsdk_lead                                                                       |
| Testing notes                            | http://processors.wiki.ti.com/index.php/TI-Android-FroYo-DevKit-<br>V2_ReleaseNotes |

| Test Case amsdkA-57: CTS Report      |               |
|--------------------------------------|---------------|
| Summary:                             |               |
| Verify that a CTS report is provided |               |
| Last Result:                         | Passed        |
| Build                                | 02.00.00      |
| Tester                               | gt_amsdk_lead |

| Test Case amsdkA-58: DevKit Test Report      |               |  |
|----------------------------------------------|---------------|--|
| Summary:                                     |               |  |
| Verify that a DevKit Test Report is provided |               |  |
| Last Result:                                 | Passed        |  |
| Build                                        | 02.00.00      |  |
| Tester                                       | gt_amsdk_lead |  |

| Test Case amsdkA-59: Android Rowboat Manifest                  |               |  |
|----------------------------------------------------------------|---------------|--|
| Summary:                                                       |               |  |
|                                                                |               |  |
| Verify that an Android Rowboat Manifest document t is provided |               |  |
| Last Result:                                                   | Passed        |  |
| Build                                                          | 02.00.00      |  |
| Tester                                                         | gt_amsdk_lead |  |

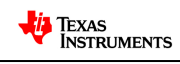

#### Test Case amsdkA-60: Datasheet

| Summary:            |                                                                        |  |
|---------------------|------------------------------------------------------------------------|--|
| Verify that a Datas | heet document is provided                                              |  |
| Last Result:        | Passed                                                                 |  |
| Build               | 02.00.00                                                               |  |
| Tester              | gt_amsdk_lead                                                          |  |
| Testing notes       | http://processors.wiki.ti.com/index.php/Android_Comparative_Benchmarks |  |

#### Test Case amsdkA-72: Eclipse Setup

#### Summary:

Verify that procedure to setup Eclipse for Android development is provided or referenced in the DevKit documentation

| Last Result: | Passed        |
|--------------|---------------|
| Build        | 02.00.00      |
| Tester       | gt_amsdk_lead |

| Test Case amsdkA-73: ADB over Ethernet Setup |                                                                                               |  |
|----------------------------------------------|-----------------------------------------------------------------------------------------------|--|
| Summary:                                     |                                                                                               |  |
| Verify that the pro                          | ocedure to setup Android Debug Bridge (ADB) over Ethernet is provided or DevKit documentation |  |
| Last Result:                                 | Passed                                                                                        |  |
| Build                                        | 02.00.00                                                                                      |  |
| Tester                                       | gt_amsdk_lead                                                                                 |  |

| Test C | Case | amsd | <b>kA-7</b> 4: | ADB | over l | USB S | Setup |  |
|--------|------|------|----------------|-----|--------|-------|-------|--|
|        |      |      |                |     |        |       |       |  |

#### Summary:

Verify that the procedure to setup Android Debug Bridge (ADB) over USB is provided or referenced in the DevKit documentation

| Last Result: | Passed        |
|--------------|---------------|
| Build        | 02.00.00      |
| Tester       | gt_amsdk_lead |

#### Test Case amsdkA-75: ADB .apk File Download

#### Summary:

Verify that procedure to download .apk files using ADB is documented

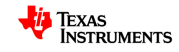

| Last Result: | Passed        |
|--------------|---------------|
| Build        | 02.00.00      |
| Tester       | gt_amsdk_lead |

| Test Case amsdk                                                          | Test Case amsdkA-76: Eclipse APK File Download |  |  |
|--------------------------------------------------------------------------|------------------------------------------------|--|--|
| Summary:                                                                 |                                                |  |  |
| Verify that procedure to download .apk files using Eclipse is documented |                                                |  |  |
| Last Result:                                                             | Passed                                         |  |  |
| Build                                                                    | 02.00.00                                       |  |  |
| Tester                                                                   | gt_amsdk_lead                                  |  |  |

| Test Case amsdkA-78: DevKit Developers Guide |                                                   |  |
|----------------------------------------------|---------------------------------------------------|--|
| Summary:                                     |                                                   |  |
| Verify that a DevKit                         | t Developers Guide document is provided           |  |
| Last Result:                                 | Passed                                            |  |
| Build                                        | 02.00.00                                          |  |
| Tester                                       | gt_amsdk_lead                                     |  |
| Testing notes                                | There is no DevKit developers guide at the moment |  |

#### Test Case amsdkA-81: Document Format

Summary:

| Verify that all documents follow consistent template for same/similar information |                                              |  |
|-----------------------------------------------------------------------------------|----------------------------------------------|--|
| Last Result:                                                                      | Passed                                       |  |
| Build                                                                             | 02.00.00                                     |  |
| Tester                                                                            | gt_amsdk_lead                                |  |
| Testing notes                                                                     | All docs are following similar Wiki template |  |

| Test Case amsdk/                                                                       | A-82: Packages List |  |  |  |
|----------------------------------------------------------------------------------------|---------------------|--|--|--|
| Summary:                                                                               | Summary:            |  |  |  |
|                                                                                        |                     |  |  |  |
| Verify that the DevKit includes a list of packages contained in each filesystem image. |                     |  |  |  |
| Last Result:                                                                           | Passed              |  |  |  |
| Build                                                                                  | 02.00.00            |  |  |  |
| Tester                                                                                 | gt_amsdk_lead       |  |  |  |

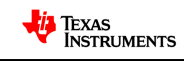

| Test Case amsdkA-83: PinMux Utility Usage |                                              |  |
|-------------------------------------------|----------------------------------------------|--|
| Summary:                                  |                                              |  |
| Verify that the proc                      | cedure to use the PinMux utility is provided |  |
| Last Result:                              | Passed                                       |  |
| Build                                     | 02.00.00                                     |  |
| Tester                                    | gt_amsdk_lead                                |  |
| Testing notes                             | Available only for AM37x                     |  |

| Test Case amsdkA-84: Serial Flash Utility Usage |                                                    |  |
|-------------------------------------------------|----------------------------------------------------|--|
| Summary:                                        |                                                    |  |
| Verify that the pro                             | cedure to use the Serial Flash utility is provided |  |
| Last Result:                                    | Passed                                             |  |
| Build                                           | 02.00.00                                           |  |
| Tester                                          | gt_amsdk_lead                                      |  |

### 6 Test Suite : Tools

| Test Case amsdkA-61: Pinmux Utility                                                                |                                                   |  |
|----------------------------------------------------------------------------------------------------|---------------------------------------------------|--|
| <u>Summary:</u>                                                                                    |                                                   |  |
| Verify that a PinMux Utility is provided and it works                                              |                                                   |  |
| Steps:                                                                                             |                                                   |  |
| Use the pinmux utility to generate a header file and use the generated-header file to built Uboot. |                                                   |  |
| Expected Results:                                                                                  |                                                   |  |
| Uboot should build and the enabled IPs should work after booting the DUT                           |                                                   |  |
| Last Result:                                                                                       | Passed                                            |  |
| Build                                                                                              | 02.00.00                                          |  |
| Tester                                                                                             | gt_amsdk_lead                                     |  |
| Testing notes                                                                                      | No changes here. Same tool tested w/ Linux AM SDK |  |

### Test Case amsdkA-62: Flashing Utility

Summary:

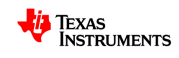

| Verify that a Flashing Utility is provided and the primary/secondary bootloaders can be flashed the DUT |
|----------------------------------------------------------------------------------------------------|
|                                                                                                    |

#### Steps:

Flash Uboot to DUT and verify the DUT boots fine.

| Last Result:  | Passed                                            |
|---------------|---------------------------------------------------|
| Build         | 02.00.00                                          |
| Tester        | gt_amsdk_lead                                     |
| Testing notes | No changes here. Same tool tested w/ Linux AM SDK |

| Test Case amsdkA-63: Bootable-MMC/SD-Card-Generation script |                                                                |
|-------------------------------------------------------------|----------------------------------------------------------------|
| Summary:                                                    |                                                                |
|                                                             |                                                                |
| Verify that a script                                        | to generate a bootable MMC/SD card is provided and works fine. |
| Steps:                                                      |                                                                |
|                                                             |                                                                |
| Generate a bootab                                           | le MMC/SD card using the script and boot the DUT from MMC/SD   |
| Last Result:                                                | Passed                                                         |
| Build                                                       | 02.00.00                                                       |
| Tester                                                      | gt amsdk lead                                                  |

### 7 Test Suite : Functionality

### 7.1 Test Suite : System

#### Test Case amsdkA-71: System boot w/ console

#### Summary:

Verify that DUT boots fine w/ provided x-loader, u-boot, ulmage and root filesystem and upon booting the Android console is available in the UART port

Steps:

- 1. Flash x-loader and u-boot to DUT using serial flashing utility
- 2. Set uboot environment to load provided ulmage and use provided root filesystem
- 3. Boot the DUT
- 4. type "Is" in the UART console

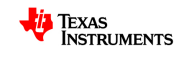

| Expected Results:                                                              |                                            |  |
|--------------------------------------------------------------------------------|--------------------------------------------|--|
| DUT should boot fine and Android console should be available in the UART port. |                                            |  |
| Last Result:                                                                   | Passed                                     |  |
| Build                                                                          | 02.00.00                                   |  |
| Tester                                                                         | gt_amsdk_lead                              |  |
| Testing notes                                                                  | Take ~40 seconds to boot.                  |  |
|                                                                                | It takes ~4 minutes to boot the first time |  |

| Test Case amsdkA-86: OOB Demos |                                                                |  |
|--------------------------------|----------------------------------------------------------------|--|
| Summary:                       |                                                                |  |
| Validate that the sy           | stem provides icons to Demo Apps in the wallpaper upon booting |  |
| Last Result:                   | Passed                                                         |  |
| Build                          | 02.00.00                                                       |  |
| Tester                         | gt_amsdk_lead                                                  |  |
| Testing notes                  | Tested RowboPERF                                               |  |

| Test Case amsdkA-87: RootFS over NFS                                 |               |  |
|----------------------------------------------------------------------|---------------|--|
| Summary:                                                             |               |  |
| Validate that the DUT boots fine when using root filesystem over NFS |               |  |
| Last Result:                                                         | Passed        |  |
| Build                                                                | 02.00.00      |  |
| Tester                                                               | gt_amsdk_lead |  |

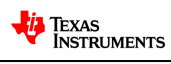